## บทที่ 4 การติดตั้งและปรับแก้ค่าใน BIOS

### บทนำ

BIOS ไบออส (BIOS : Basic input Output System) คือโปรแกรมที่ทำหน้าที่ในการควบคุมการทำงาน ในการบู๊ตเข้าระบบคอมพิวเตอร์ ถูกติดตั้งอยู่ในชิบประเภท ROM บนเมนบอร์ด การทำงานของ BIOS จะ ทำงานหลังจากมีการเปิดสวิทช์ทันทีที่มีการใช้งานคอมพิวเตอร์ โดยจะทำการตรวจสอบอุปกรณ์ต่างๆ ที่ติดตั้ง ในคอมพิวเตอร์ เช่น harddisk, disk drive, cd-rom, ram เป็นต้น

BIOS บางครั้งก็เรียกว่า ซีมอส (CMOS) แต่ความเป็นจริงแล้วเป็นคนละส่วนกัน คือ BIOS เป็นโปรแกรมที่เก็บในรอม ไม่จำเป็นต้องมีพลังงานไฟฟ้ามาใช้ในการเก็บข้อมูลส่วน CMOS จะทำ หน้าที่เก็บข้อมูลในการบู๊ตระบบ มีหลักการทำงานคล้ายแรม ซึ่งต้องอาศัยพลังงานไฟฟ้าเลี้ยงตลอดเวลา โดยปกติจะอาศัยพลังงานจากแบตเตอร์รี่ภายในเครื่องคอมฯ (ปัจจุบัน BIOS และCMOS ได้ถูกรวมกันเป็นชิป ตัวหนึ่ง ๆ )

#### การ Setup BIOS

เราสามารถเข้าไปกำหนดรายละเอียดต่างๆ และแก้ไขข้อมูลบางอย่างใน BIOS ได้ด้วยตนเอง โดยเฉพาะเวลาที่มีการติดตั้งอุปกรณ์เพิ่ม เช่น ram, harddisk เป็นต้น การเข้าไปกำหนดรายละเอียดอื่นๆ เพิ่มเติมนั้น จะขึ้นกับยี่ห้อของ BIOS เนื่องจากแต่ละบริษัทก็มีวิธีการเข้าไป Setup ต่างกัน

## ตัวอย่างการ Setup BIOS ที่ใช้งานกันโดยทั่วไป เช่น Ami, Award, Phoenix เป็นต้น

- เปิดเครื่องเข้าระบบคอมพิวเตอร์
- หน้าจอจะเป็นสีดำ สังเกตข้อความด้านล่าง จะมีคำสั่งให้กด เช่น 'Press DEL to enter SETUP' เป็นต้น
- มีความหมายคือ ให้กดปุ่ม Delete เพื่อเข้าไป Setup ใน BIOS
- BIOS บางยี่ห้อ อาจกำหนดให้กด F1 แทนปุ่ม Delete ก็ได้
- หลังจากเข้าไปแล้ว จะเห็นหน้าสีดำ และมีหัวข้อต่าง ๆ ให้เลือก
- ลองเลือกเข้า ห้วข้อ 'STANDARD CMOS SETUP' (สำหรับ BIOS Award)
- รายละเอียดจะเป็นเรื่องเกี่ยวกับ วัน เวลา ของเครื่อง, harddisk, disk drive เป็นต้น
- การปรับเปลี่ยนจะใช้ลูกศร ขึ้นลง ซ้ายมือ
- ถ้าไม่ต้องการแก้ไขใด ๆ ให้กดปุ่ม ESC เพื่อออกจากโปรแกรม

# วิธีการลบเพื่อยกเลิก หรือเมื่อลืม Password ใน BIOS Special

โดยปกติแล้ว หากใช้เครื่องคอมพิวเตอร์คนเดียว ก็คงไม่มีความจำเป็นต้องตั้ง Password สำหรับเข้าไป Setup BIOS แต่ถ้าหากได้เคยตั้งไว้แล้วลืม หรือได้เมนบอร์ดมาโดยที่มีการตั้ง Password ไว้และไม่รู้ว่าใช้ Password อะไร ก็มีวิธีการที่จะ Reset หรือ Clear Password ซึ่งอาจจะต้องลองหลายๆวิธีดูนะครับ เท่าที่ได้ รวบรวมมาดังนี้

#### 1. ลองใช้ Default Password

ถ้าไม่ได้ตั้ง Password เอง ให้ลองใช้ Default Password เหล่านี้ดูก่อน เพราะอาจจะเป็น Password ที่ตั้งมา ตั้งแต่แรกก็ได้ (Case Sensitive)

- AMI
- Award
- bios
- cmos
- setup
- AMI\_SW
- AMI!SW/
- AMI?SW/
- AWARD\_SW

#### 2. ทำการ Reset โดยการ Clear CMOS

มองหา jumper สำหรับ Reset CMOS ก่อน โดยดูจากคู่มือ หรืออาจจะมองหา jumper ใกล้ๆกับ แบตเตอรี่ของ CMOS ก็ได้ ส่วนใหญ่จะมีลักษณะเป็น jumper 3 ขา วิธีการ Reset คือทำการ jump ให้ตรง ข้ามกับปกติ คือถ้าหากเดิมมีการ jump อยู่ที่ 1-2 ก็เปลี่ยนมาเป็น 2-3 หรือถ้าปกติ jump อยู่ที่ 2-3 อยู่แล้ว ก็เปลี่ยนเป็น 1-2 จากนั้นเปิดเครื่องคอมพิวเตอร์ ทิ้งไว้สัก 5-10 วินาที ปิดเครื่องคอมพิวเตอร์เปลี่ยน jumper กลับมาที่เดิม Password จะถูก Reset

## 3. ทำการถอดแบตเตอรี่ของ CMOS ออก

ถ้าหากไม่สามารถหา jumper สำหรับ Reset CMOS ได้อาจจะมีอีกวิธี คือทำการถอดแบตเตอรี่ของ CMOS ออกสัก 5 นาทีแล้วก็ใส่เข้าไปใหม่ จะเป็นการตั้งค่าทุกอย่างของ BIOS กลับไปเป็น Default ได้ แต่ เมนบอร์ดบางรุ่น จะยังมี Password อยู่โดยจะเป็น Default Password ตามด้านบน หลังจากใส่แบตเตอรี่ แล้วก็ถ้ายังถาม Password อีก ให้ลองใส่ Default Password ตามด้านบน

# 4.ใช้โปรแกรม Reset Cmos เพื่อทำการลบ Password

โดยการใช้โปรแกรมมาทำการรัน เพื่อลบ Password (หากไม่มีวิธีอื่นๆแล้ว) ตัวโปรแกรมสามารถ โหลดได้ที่ http://www.downloaddoo.com/Subject-โปรแกรม\_Reset\_รหัสผ่าน-Default.aspx

# 5.ใช้โปรแกรม CmosPwd สำหรับการดู Password ที่ตั้งไว้

โดยการใช้โปรแกรม CmosPwd มารันใน DOS Mode ซึ่งจะทำให้เราเห็นข้อมูลของ Password ได้ แต่ต้อง ทราบรุ่นของ BIOS ที่ใช้งานด้วยนะครับ ตัวโปรแกรมนี้หาได้ที่

http://www.cgsecurity.org/wiki/CmosPwd

## 6.ใช้ debug ในการลบ Password

โดยการเรียกโปรแกรม debug ที่จะมีอยู่ใน DOS และสั่งคำสั่งต่าง ๆ โดยมีขั้นตอนดังนี้

- 1. บู๊ตเครื่องโดยให้เข้าที่ DOS Mode โด<sup>้</sup>ยการกด Ctrl ค้างขณะบู๊ต และเลือกเข้า DOS Prompt
- 2. พิมพ์คำว่า debug และกด Enter จะขึ้นเครื่องหมาย รออยู่
- 3. พิมพ์คำว่า o 70 2e และกด Enter (โอ เจ็ดศูนย์ สองอี)
- 4. พิมพ์คำว่า o 71 ff และกด Enter
- 5. กด q และกด Enter
- 6. จากนั้น บู๊ตเครื่องใหม่ ถ้าใช้งานได้ ก็จะไม่มีการถามรหัสผ่านเข้า BIOS อีก